## DMG

### **VIVA LEARNING "HOW-TO" GUIDE**

WEBSITE: https://www.vivalearning.com/

#### LEARN HOW TO:

- 1. Create a free VIVA LEARNING account
- 2. Find DMG content and view webinars
- 3. Take course exams
- 4. Share upcoming and on-demand webinars with customers

#### HOW TO CREATE A FREE ACCOUNT

1. Click blue "Sign Up" button in upper-right hand corner of the homepage

| VIVALEARNING              |                                                                                        |                  | Home   About Us   Contact Us | s   Support Log in Sign Up                                                                     |
|---------------------------|----------------------------------------------------------------------------------------|------------------|------------------------------|------------------------------------------------------------------------------------------------|
| free                      | Online Dental CE                                                                       | lucation credits |                              | Continuing Education Recognizion Program<br>Vire Learning is a<br>DAD CERP Recognized Provider |
| ll CE Classes Dental Podc | sts Product Training Product Library Product Reviews Clinical Tip                      | s Pending Exams  |                              | Q Search.                                                                                      |
| II CE Classes Dental Pode | sts Product Training Product Library Product Reviews Clinical Tip<br>earch for Content | s Pending Exams  |                              | Q Search.                                                                                      |

- 2. Enter all form field information
  - a. For position choose "Other"
  - b. For title choose any selection but "Dr."
  - c. All information is required for signing up

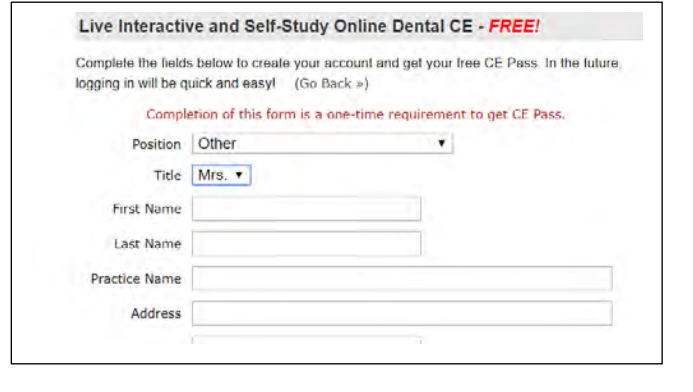

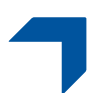

DMG America LLC 65 Challenger Road, Suite 340 Ridgefield Park, New Jersey 07660 Toll Free: (800) 662-6383 Fax: (201) 894-0213 info@dmg-america.com www.dmg-america.com Distribution and Manufacturing Center: 242 South Dean Street Englewood, New Jersey 07631

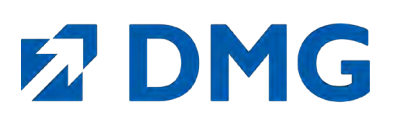

- 3. Input desired information for areas that don't apply
- 4. Once all required information is entered, click "Subscribe"

#### FINDING DMG CONTENT

- 1. On the Viva Learning homepage, type "DMG" in the "Search for Content" section
- 2. DMG webinars will populate from Newest to Oldest first, then podcasts, then clips, etc.
- Above all the course listings you will see the types of content available: "Available Now" in red font will display clickable categories for our webinars, podcasts, clips, etc. Simply click on the name to be taken to that category.
- You can also access DMG's Viva webinars, products and tutorial clips on the "Resources" section of DMG-America.com OR by typing in

<u>http://dmglearning.com/</u> into your web browser. See "Sharing Course Links" at bottom for more information.

#### (IELYPE) 2006 • Graduation Year Select year you earned your degree or certification. Gender 💿 Female 📃 Male Age Range 31-40 • Practice Size None of the Above ¥ Word of mouth • Referred by How did you hear about this site? Terms By clicking the Subscribe button below you agree to the CE Pass Terms & Conditions. (opens in new window) Please Answer • + æ = 2 Subscribe

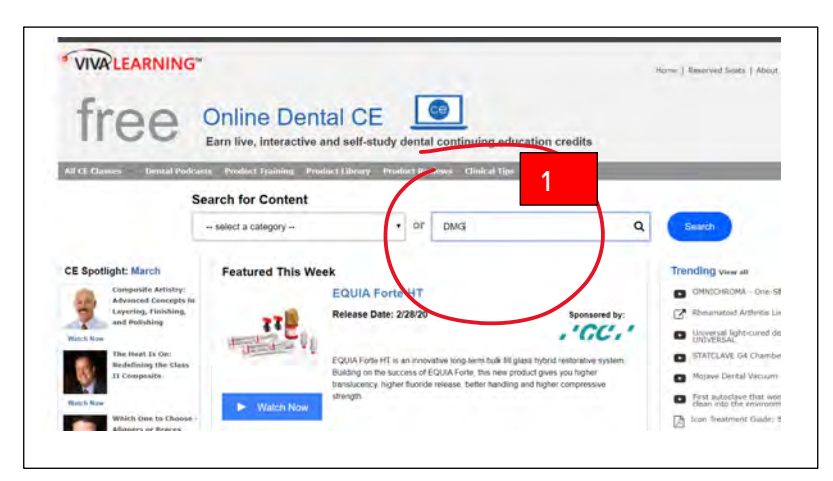

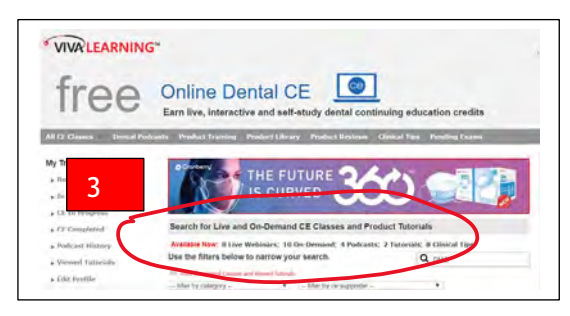

### VIEWING A DMG WEBINAR OR PODCAST

- 1. Click on the title of the webinar you would like to view or click the blue play button within that webinar. It will take you to the full course description.
- 2. Click the blue "View Video" button to watch the webinar
- 3. Once watched, click the gray "Take Exam" button to evaluate the course and then take the Course Exam Questions

| No live webinars match search criteria.                                                                                                    |             | Crassroom<br>Earn CE Credit<br>To sime CE credit, Gick th<br>Your Frod of CE will appe | Visit Product Library: DNG America + Take Exam button. In proceiving pass the exam.                                                                                                    |
|----------------------------------------------------------------------------------------------------|-------------|----------------------------------------------------------------------------------------|----------------------------------------------------------------------------------------------------|
| Con-Demand CE Wabinars   New Alternative for Patients - Long-Term Chairside Fabrica Presenter: Dr. Ian Shuman C Supporter: DMG America Release Date: 11/12/19 Extending Date: 11/12/22 C credits: 12(U (Self-Study)) View Full Description * At the conclusion of this CE webinar, participants will be able to: • Discuss the importance o crown. • Description materials and steps needed for the cordises final impression technique | A BIC       | mg-americ<br>mg-americ                                                                 | Patients - Long-Term Chairside Fabricated Crowns  Patients - Long-Term Chairside Fabricated Crowns  Research and the constraint of the second constraint of the second con |
| ion:<br>ed to Presenter: Dr. Elliot Mechanic                                                                                                    | top - CE Qu | Class Activity<br>View Make to                                                         |                                                                                                    |

# 12 DMG

#### TAKING A COURSE EXAM

- 1. After viewing the webinar, you will be prompted to first take a course evaluation
- 2. After completing course evaluation, you will be prompted to take the course exam
- 3. To obtain credit, participants must have an exam score of 80% or more

#### ADDITIONAL WAYS TO ACCESS VIVA WEBINARS

You can also access DMG's Viva webinars, products and tutorial clips in two additional ways:

- 1. DMG-america.com Navigate to the "Resources" section of DMG-America.com or type http://dmglearning.com/ directly into your web browser
- 2. DMG-connect.com Navigate to the "Webinars" section of dmg-connect.com or type https://dmgconnect.com/dmg-online-learning/ directly into your web

| inte Derital Polica | nta Product Training Fraduct Library Prosuct Reviews Glinical Tips Pending Exama                                                                                                    |
|---------------------|----------------------------------------------------------------------------------------------------|
| Ne                  | w Atternative for Patients - Long-Term Chairside Patricated Crowns                                                                                                    |
| A .                 | core of 50% or greater is required to complete this course                                                                                                    |
|                     |                                                                                                    |
| Q2<br>#4            | <ol> <li>Which of the following techniques uses improves in waterials and hydraulic pressure to drive a two resulting<br/>\$ (polyrinytellowane) improves in value at deep into the matcuit.</li> </ol> |
|                     | g a. Hårt teshvigue                                                                                                    |
|                     | g 6, Scatc impression                                                                                                    |
|                     | 3 s. Qynamic, Imphysicism                                                                                                    |
|                     | <ol> <li>d. Second of their address</li> </ol>                                                                                                    |
| 00                  | 2. Due to its theretexpore radium, which of the following to not designed to furly signars fine manyoral attact                                                                                         |
|                     | ) a. Base impression material                                                                                                    |
|                     | B. Moniphabe                                                                                                    |
|                     | II i Light body                                                                                                    |
|                     | d d and C                                                                                                    |
| 01                  | 1. A final impression about capture:                                                                                                    |
|                     | a melans                                                                                                    |
|                     | ) 'b. mitus                                                                                                    |
|                     | 5 p. preparational                                                                                                    |
| - 3                 | g _ d al of the above                                                                                                    |
| 101                 | 1. To fadmasta long-term provisionals chamaling, entroly of the following impression materials should be aved.                                                                                          |
|                     | a they kedy                                                                                                    |
|                     | 3 5 Morophase                                                                                                    |
|                     | 3 iz Bite registration                                                                                                    |
| -                   | g iAwat                                                                                                    |
| 101                 | C The Companition of Lawa Orace includes:                                                                                                    |
|                     | <ol> <li>Bless Mer meteriel in a matrix of multifunctional inethacrylates</li> </ol>                                                                                                    |
|                     | 0 la satalysta                                                                                                    |
|                     | C stabilities                                                                                                    |
|                     | g at, All of the allower                                                                                                    |
|                     |                                                                                                    |
|                     | Submit Exam                                                                                                    |

browser and then click on "Click here to access our Viva Learning webinars"

- 3. Click on the CE class you wish to view, and it will take you directly to that class on Viva Learning's site.
- 4. You do not need to be logged in to Viva to view an on-demand webinar, but you do need to be logged in to take the exam
- 5. You do not need to be logged in to share a webinar link with a customer. Simply go to the webinar, podcast or clip you wish to share via any method above, copy the webinar link in your browser and paste to share.

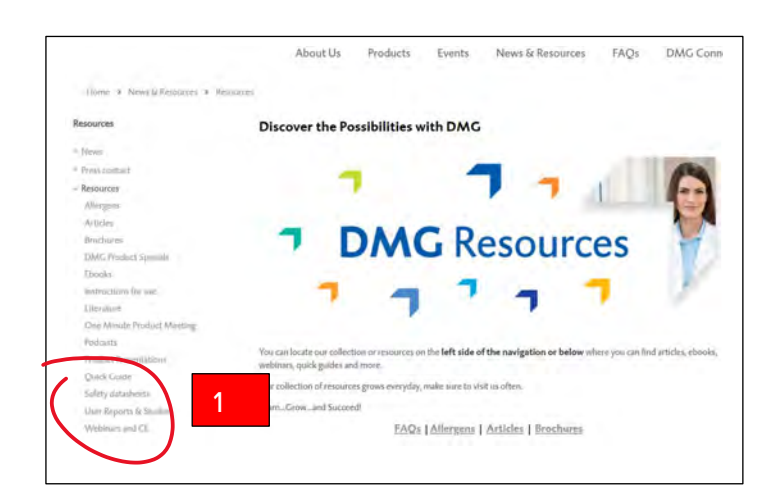

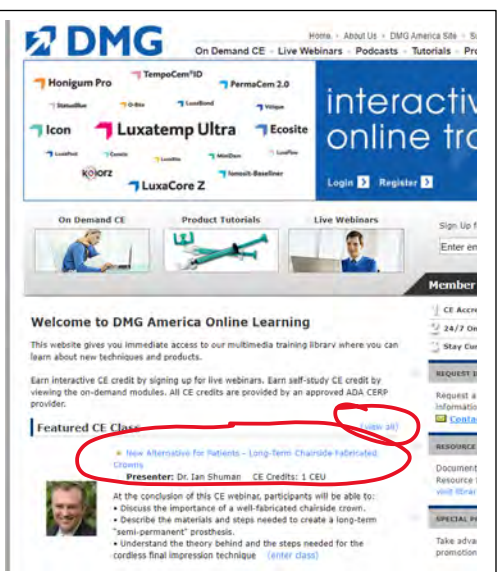

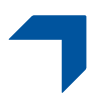

DMG America LLC 65 Challenger Road, Suite 340 Ridgefield Park, New Jersey 07660 Toll Free: (800) 662-6383 Fax: (201) 894-0213

info@dmg-america.com www.dmg-america.com

Distribution and Manufacturing Center: 242 South Dean Street Englewood, New Jersey 07631

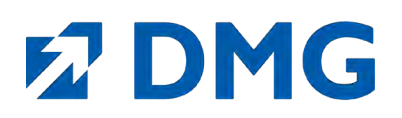

#### **MY VIVA ACCOUNT**

1. When you are logged in to your Viva Account, you can edit your profile, view your completed courses or upcoming reserved course seats and more. Access in the upper left corner under "My Training Activity."

| An CE Classes Dental I                                           | Podcasts Product Training Product Library Product Reviews ( | Clinical Tips Pending Exams  |
|------------------------------------------------------------------|-------------------------------------------------------------|------------------------------|
| My Training Activity    Reserved Seats  In Queue  CE In Progress | My WiFi is enabled.<br>Fast. Gentle. Reliable. And Smart.   | Cassette Autoclave           |
| ▶ CE Completed                                                   | Search for Live and On-Demand CE Classes and Proc           | Juct Tutorials               |
| Podcast History                                                  | Available Now: 0 Live Webinars; 10 On-Demand; 4 Podcasts;   | 2 Tutorials; 8 Clinical Tips |
| ▶ Viewed Tutorials                                               | Use the filters below to narrow your search.                | Q DMG                        |
| Edit Profile                                                     | Hide Completed Classes and Viewed Tutorials                 | L                            |
|                                                                  | filter by category                                          | ¥                            |
|                                                                  |                                                             | de la chemina                |

#### **PRINTING VIVA CERTIFICATES**

- 1. Click on "CE Completed" under "My Training Activity"
- 2. Click yellow play button to access the completed certificate for that course
- 3. A "Verification of Certificate Form" will open in a separate window and you will have the option to print the form

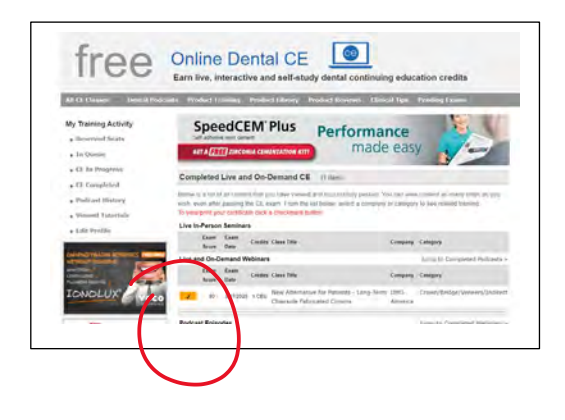

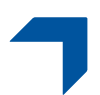

DMG America LLC 65 Challenger Road, Suite 340 Ridgefield Park, New Jersey 07660 Toll Free: (800) 662-6383 Fax: (201) 894-0213 info@dmg-america.com www.dmg-america.com Distribution and Manufacturing Center: 242 South Dean Street Englewood, New Jersey 07631